## **Registration Guide for Private Sector Participants**

- Visit: <u>https://reg.unog.ch/event/26962/registration/register</u>
- Create an account on Indico

| Annes<br>Agenes<br>Constant<br>Annes<br>Annes<br>An | Creating a new Indica uner<br>To sense and the same filter to the same new.<br>The sense was a filter and the same new sense<br>the for any sense of the same new sense to be same new sense.<br>The same all the same new sense to be same new sense to be same new sense.<br>Finance: The same new sense to be same new sense to be same new sense.                                                                                                    |                                                                                                    |  |
|----------------------------------------------------------------------------------------------------|----------------------------------------------------------------------------------------------------|----------------------------------------------------------------------------------------------------|--|
|                                                                                                    | Manager State                                                                                                    | Account lines                                                                                                    |  |
|                                                                                                    | And all all all formation for merging the set of the set of the se | * Second<br>* Spectra Statistic<br>* Spectra Statistic<br>* Construction<br>* Construction<br>* Construc |  |
|                                                                                                    |                                                                                                    | ARE YOU HEAMANY                                                                                                    |  |
|                                                                                                    | and the second second se                                                                                                    | Telate and                                                                                                    |  |
|                                                                                                    | Theorem (1. 1971)<br>Theorem (1. 1970) and the second state<br>Theorem (1. 1971)                                                                                                    | , confirm 3                                                                                                    |  |

• Once completed, you will receive an email from the registration system with an activation link Log in with your username and password

| environment<br>assembly                   | A TABLE TO A                           |                         |  |  |
|-------------------------------------------|----------------------------------------|-------------------------|--|--|
| Sectors Records                           |                                        |                         |  |  |
| (nervice)                                 | Your excent to actualized.             |                         |  |  |
| Angenetic-                                | Clear AURILIE RECEIPTION for the       | is Carbonice            |  |  |
|                                           | Diquest nor selien pour voue envegiste | rer à cette confilmence |  |  |
| E - co- co in partes<br>- co- co in sches |                                        |                         |  |  |
|                                           |                                        |                         |  |  |
|                                           |                                        |                         |  |  |
|                                           |                                        |                         |  |  |
|                                           |                                        |                         |  |  |

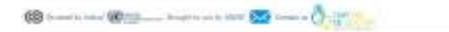

- Click Register for this conference
- Please Select your category as Main Delegate
- Select Representation Type as Private Sector (as reflected below)

| Open-ended Mee                              | ting of the Committee of Permanent Representatives 4 - 8 March                          |     |   |
|---------------------------------------------|-----------------------------------------------------------------------------------------|-----|---|
| 2019<br>DECPR                               |                                                                                         |     |   |
|                                             | 144                                                                                     |     | _ |
| Delegate Catego<br>Kindly indicate the cate | ry<br>gory of Delegate you represent                                                    |     | v |
| Representation Type *                       | Private Sector, Trusts, Foundations                                                     |     |   |
| Rep. Sub Type *                             | -select a value 😒                                                                       |     |   |
| Organisation Name *                         | -select a value-                                                                        |     |   |
|                                             | Private Sector                                                                          |     |   |
|                                             | Trusts                                                                                  |     |   |
|                                             | Foundations                                                                             |     |   |
| Delegates' roles<br>Kindly submit your cree | as per credentials submitted                                                            | + 0 | * |
| Role *                                      | - Choose a value 岁                                                                      |     |   |
| Supporting                                  | Browse No file selected                                                                 |     |   |
| Credentials/Letter                          |                                                                                         |     |   |
|                                             | or guotance on required supporting document, please consist, one<br>ocument: Click here |     |   |
|                                             |                                                                                         |     |   |
|                                             |                                                                                         |     |   |
| 0                                           |                                                                                         |     |   |
|                                             |                                                                                         |     |   |

- For supporting documents, please upload your invitation letter you received from UN Environment Programme.
- Please note, for any additional members accompanying you to participate in the Assembly must register individually with a letter on the **organisation's letter head** nominating the members of the organisation to attend the Assembly (maximum number is 5).
- Once the registration is approved you will receive an email from the registration system with a bar code which can be scanned at the UN Compound and a Badge will be provided at the Entrance.